# 802.11n速度故障排除

## 目錄

<u>簡介</u> <u>必要條件</u> <u>需求</u> <u>採用元件</u> <u>慣例</u> <u>背景資訊</u> <u>排除控制器11n速度的故障</u> <u>如何通過iPerf計算吞吐量</u> <u>信標中通告的功能</u> <u>相關資訊</u>

## <u>簡介</u>

本文說明排除無線吞吐量問題時需要考慮的常見問題。本文包括使用工具來測量無線網路的效能和 吞吐量,其中包括在類似測試條件下與Cisco 1252 AP進行比較的不同供應商802.11n接入點(AP)。

## 必要條件

### <u>需求</u>

思科建議您瞭解以下要求:

- •工具(如iPerf)和網路分析器(如OmniPeek和Cisco Spectrum Analysis)
- 支援802.11n的1140、1250、3500和1260系列AP

### <u>採用元件</u>

本文中的資訊係根據以下軟體和硬體版本:

- 運行軟體版本6.0.182的WS-SVC-WiSM控制器
- AIR-LAP1142-A-K9 AP

### <u>慣例</u>

如需文件慣例的詳細資訊,請參閱<u>思科技術提示慣例。</u>

## <u>背景資訊</u>

802.11n產生的原因是對接入點幀聚合進行了大量更改:A-MPDU和A-MSDU。

- 塊確認大小
- MCS和通道繫結
- MIMO
- 在2.4 GHz上使用5 GHz:另外還提到Wi-Fi在5GHz上認證通道繫結

## 排除控制器11n速度的故障

1 驗證控制器上是否已啟田802 11n支援。

請完成以下步驟:

|   | (WiSM-slot3-2) >show 802.11a                   |
|---|------------------------------------------------|
|   | 802.11a Network                                |
|   | 11nSupport Enabled                             |
|   | 802.11a Low Band Bnabled                       |
|   | 802.11a Mid Band Enabled                       |
|   | 802.11a High Band                              |
|   | 802.11a Operational Rates                      |
|   | 802.11a 6M Rate                                |
|   | 802.11a 9M Rate                                |
|   | 802.11a 12M Rate                               |
|   | 802.11a 18M Rate                               |
|   | 802.11a 24M Rate                               |
|   | 802.11a 36M Rate                               |
|   | 802.11a 48M Rate                               |
|   | 802.11a 54M Rate                               |
|   | 802.11n MCS Settings:                          |
|   | MCS 0 Supported                                |
|   | MCS 1 Supported                                |
|   | MCS 2 Supported                                |
|   | MCS 3 Supported                                |
|   | MCS 4 Supported                                |
|   | MCS 5 Supported                                |
| 2 | N速率有兩種方式。無需使用通道繫結即可達到調制編碼方案(MCS)7的速度。對於高於7且高   |
|   | 達15的MCS速率,需要啟用通道繫結。您可以在控制器上使用以下show指令驗證是否已啟用   |
|   | ·····································          |
|   | (WiSW alot  2) show advanced $802$ 11a abannel |
|   | (WISM-SIDES-Z) >Show advanced ouz.lla channel  |
|   | Channel Assignment Mode                        |
|   | Channel Undete Interval 600 seconds [startup]  |
|   | Anghor time (Hour of the day)                  |
|   | Channel Undate Contribution SNI                |
|   | Channel Aggignment Leader 00:1d:45:f0:d2:c0    |
|   | Last Run 371 seconds ago                       |
|   | DCA Sensitivity Level STARTUP (5 dB)           |
|   | DCA 802.11n Channel Width                      |
|   | Channel Energy Levels                          |
|   | Minimum                                        |
|   | Average                                        |
|   | Maximum                                        |
|   | Channel Dwell Times                            |
|   | Minimum                                        |
|   | Average                                        |
|   | Maximum                                        |
|   | 802.11a 5 GHz Auto-RF Channel List             |
|   | Allowed Channel List                           |
|   | 36,40,44,48,52,56,60,64,149,                   |
|   |                                                |

153,157,161 Unused Channel List..... 100,104,108,112,116,132,136,

#### 3. 您也可以使用以下命令配置每個AP的通道寬度: (WiSM-slot2-2) > config 802.11a disable AP0022.9090.8e97

(WiSM-slot2-2) >config 802.11a chan\_width AP0022.9090.8e97 40 Set 802.11a channel width to 40 on AP AP0022.9090.8e97

#### 4. Guard間隔和相應的MCS速率有助於確定802.11n客戶端上顯示的資料速率。以下是驗證此組 態的命令:

| (WiSM-slot3-2) >show 802.11a       |
|------------------------------------|
| 802.11a Network Enabled            |
| 11nSupport Enabled                 |
| 802.11a Low Band Enabled           |
| 802.11a Mid Band Enabled           |
| 802.11a High Band Enabled          |
| 802.11a Operational Rates          |
| 802.11a 6M Rate                    |
| 802 11a 9M Rate Supported          |
| 802 11a 12M Rate Disabled          |
| 802 11a 18M Rate Supported         |
| 802 11a 24M Rate Mandatory         |
| 802 11a 36M Rate Supported         |
| 802 11a 48M Rate Supported         |
| 802 11a 54M Rate                   |
| 802 11n MCS Settings.              |
| MCS 0 Supported                    |
| MCS 1 Supported                    |
| MCG 2 Gupported                    |
| MCG 2 Gupported                    |
| MCS 4                              |
| MCS 4 Supported                    |
| MCS 6                              |
| MCS 6 Supported                    |
| MCS / Supported                    |
| MCS 8 Supported                    |
| MCS 9 Supported                    |
| MCS 10 Supported                   |
| MCS 11 Supported                   |
| MCS 12 Supported                   |
| MCS 13 Supported                   |
| MCS 14 Supported                   |
| MCS 15 Supported                   |
| 802.11n Status:                    |
| A-MPDU 'I'x:                       |
| Priority 0 Enabled                 |
| Priority 1 Disabled                |
| Priority 2 Disabled                |
| Priority 3 Disabled                |
| Priority 4 Disabled                |
| Priority 5 Disabled                |
| Priority 6 Disabled                |
| Priority 7 Disabled                |
| Beacon Interval 100                |
| CF Pollable mandatory Disabled     |
| CF Poll Request mandatory Disabled |
| More or (q)uit                     |
| CFP Period 4                       |
| CFP Maximum Duration 60            |
| Default Channel                    |
| Default Tx Power Level 1           |
| DTPC Status Enabled                |
| Fragmentation Threshold 2346       |
| Pico-Cell Status Disabled          |
| Pico-Cell-V2 Status Disabled       |

TI Threshold......-50 Traffic Stream Metrics Status..... Disabled Expedited BW Request Status..... Disabled World Mode..... Enabled EDCA profile type..... default-wmm Voice MAC optimization status..... Disabled Call Admission Control (CAC) configuration Voice AC - Admission control (ACM)..... Enabled Voice max RF bandwidth..... 75 Voice reserved roaming bandwidth..... 6 Voice load-based CAC mode..... Enabled Voice tspec inactivity timeout..... Disabled Video AC - Admission control (ACM)..... Disabled Voice Stream-Size..... 84000 Voice Max-Streams..... 2 Video max RF bandwidth..... Infinite Video reserved roaming bandwidth..... 0

確保A-MPDU資料包聚合。為盡最大努力,可通過以下命令啟用QoS級別:**config 802.11a** 11n**支援a-mpdu tx priority 0 enableconfig 802.11b 11n支援a-mpdu tx priority 0 enable** 

- 5. 必須使用A無線電上的所有三個天線。確保天線型號相同。
- 6. 在為客戶端連線配置的WLAN上,應該允許或需要WMM,且只能使用AES或開放加密。可以

使用以下命令輸出驗證這一點:

| (WISM-SIOt2-2) > snow WIAN I                  |
|-----------------------------------------------|
| WLAN Identifier 1                             |
| Profile Name wlab5WISMip22                    |
| Network Name (SSID) wlab5WISMip22             |
| Status Enabled                                |
| MAC Filtering Disabled                        |
| Broadcast SSID Enabled                        |
| AAA Policy Override Disabled                  |
| Network Admission Control                     |
| NAC-State Disabled                            |
| Quarantine VLAN 0                             |
| Number of Active Clients 0                    |
| Exclusionlist Timeout                         |
| Session Timeout 1800 seconds                  |
| CHD per WLAN Enabled                          |
| Webauth DHCP exclusion Disabled               |
| Interface management                          |
| WLAN ACL unconfigured                         |
| DHCP Server Default                           |
| DHCP Address Assignment Required Disabled     |
| Quality of Service Silver (best effort        |
| WMM Allowed                                   |
| CCX - AironetIe Support Enabled               |
| CCX - Gratuitous ProbeResponse (GPR) Disabled |
| CCX - Diagnostics Channel Capability Disabled |
| Dot11-Phone Mode (7920) Disabled              |
| Wired Protocol None                           |
| IPv6 Support Disabled                         |
| Peer-to-Peer Blocking Action Disabled         |
| Radio Policy All                              |
| DTIM period for 802.11a radio 1               |
| DTIM period for 802.11b radio 1               |
| Radius Servers                                |
| Authentication Global Servers                 |
| Accounting Disabled                           |
| Local EAP Authentication Disabled             |
| Security                                      |
| 802.11 Authentication:                        |
| Static WEP Keys Disabled                      |
| 802.1XDisabled                                |

Wi-Fi Protected Access (WPA/WPA2)..... Enabled WPA (SSN IE)..... Disabled WPA2 (RSN IE)..... Enabled TKIP Cipher..... Disabled AES Cipher..... Enabled Auth Key Management 802.1x.... Enabled PSK..... Disabled CCKM..... Disabled FT(802.11r)..... Disabled FT-PSK(802.11r).... Disabled FT Reassociation Timeout..... 20 FT Over-The-Air mode..... Enabled FT Over-The-Ds mode..... Enabled CKIP ..... Disabled IP Security..... Disabled IP Security Passthru..... Disabled Web Based Authentication..... Disabled Web-Passthrough..... Disabled Conditional Web Redirect..... Disabled Splash-Page Web Redirect..... Disabled Auto Anchor..... Disabled H-REAP Local Switching..... Enabled H-REAP Learn IP Address..... Enabled Infrastructure MFP protection..... Enabled (Global Infrastructure MFP Disabled) Client MFP..... Optional Tkip MIC Countermeasure Hold-down Timer..... 60 Call Snooping..... Disabled Band Select..... Enabled Load Balancing..... Enabled

7. 天線分集:如果由於任何原因僅使用兩個天線,則需要對發射器/接收器埠使用天線A和B。

#### 在客戶端:

- 1. 用於控制無線卡的請求方, 首選將請求方的供應商與無線卡匹配。
- 2. 客戶端驅動程式:您需要確保無線卡上運行最新的客戶端驅動程式。
- 3. 請與無線介面卡供應商聯絡。
- 4. 確保使用11n認證介面卡來獲得11n資料速率。

Wi-Fi認證產品:

http://www.wi-fi.org/certified\_products.php

如何提高效能:

- 通道利用率 網路分析器報告通道利用率,以傳送和接收幀所花費時間的百分比表示。這有 助於測量由於距離接入點距離而產生的潛在速度差異。這將有助於監控和檢視通道是否完全被 佔用,例如,在理想條件下以1Mbps的速率傳輸,在100%的利用率下將以0.94Mbps的速度執 行。
- 無線中使用的物理介質也決定了效能。使用802.11g或802.11a over 802.11b可提供高得多的 吞吐量,通常在802.11b上最高可達30 mbps,其中6mpbs的無線電容量被分配給所有相關的 站點。
- 3. 單元格大小 建議縮小單元格大小,以使客戶端儘可能靠近AP。這將有利於客戶端連線到 AP的資料速率。這可以通過將AP上的電源級別降至最低來實現。
- 4. 縮小信元大小也能減少同通道干擾。如果使用RRM,AP應該根據部署動態選擇通道。但是 ,如果實施動態通道分配,請確保同一通道上不存在兩個功率級別較高的AP,並且這兩個接

入點彼此緊鄰在一起。

5. 保護也會導致吞吐量命中。

### <u>如何通過iPerf計算吞吐量</u>

#### <u>Iperf設定提示</u>

對於不擁有Chariot的客戶或測試者,可以使用Iperf。可從 http://www.macalester.edu/crash/software/pc/iperf/kperf\_setup.exe獲取該資訊。

#### <u> 測量TCP吞吐量</u>

在伺服器端運行此命令:

Iperf -s -w 256k 在客戶端運行此命令:

| Iperf -c -P 6 -w 256k -r -t 60                                                                                                    |                                      |                                              |
|----------------------------------------------------------------------------------------------------|--------------------------------------|----------------------------------------------|
| Server listening on TCP port 5001<br>TCP window size: 256 KByte                                                                                                    |                                      |                                              |
| Client connecting to 10.10.10.10, TCP port 5001<br>TCP window size: 256 KByte                                                                                                    |                                      |                                              |
| [1788] local 10.10.10.20 port 1155 connected with 10.10.10.10<br>[1820] local 10.10.10.20 port 1153 connected with 10.10.10.10<br>[1868] local 10.10.10.20 port 1150 connected with 10.10.10.10<br>[1836] local 10.10.10.20 port 1152 connected with 10.10.10.10<br>[1804] local 10.10.10.20 port 1154 connected with 10.10.10.10<br>[1852] local 10.10.10.20 port 1151 connected with 10.10.10.10<br>[1852] local 10.10.10.20 port 1151 connected with 10.10.10.10<br>[1852] local 10.10.10.20 port 1151 connected with 10.10.10.10<br>[1852] local 10.10.10.20 port 1151 connected with 10.10.10.10<br>[190] Interval Transfer Bandwidth<br>[1788] 0.0-60.1 sec 124 MBytes 17.3 Mbits/sec<br>[1868] 0.0-60.1 sec 123 MBytes 17.1 Mbits/sec<br>[1820] 0.0-60.1 sec 84.6 MBytes 15.4 Mbits/sec<br>[1804] 0.0-60.1 sec 84.6 MBytes 11.8 Mbits/sec<br>[1852] 0.0-60.1 sec 89.2 MBytes 12.4 Mbits/sec<br>[1836] 0.0-60.1 sec 89.2 MBytes 12.4 Mbits/sec                                                                                     | port<br>port<br>port<br>port<br>port | 5001<br>5001<br>5001<br>5001<br>5001<br>5001 |
| <pre>[SUM] 0.0-60.2 sec 617 MBytes 86.0 Mbits/sec<br/>[1952] local 10.10.10.20 port 5001 connected with 10.10.10.10<br/>[1832] local 10.10.10.20 port 5001 connected with 10.10.10.10<br/>[1748] local 10.10.10.20 port 5001 connected with 10.10.10.10<br/>[1732] local 10.10.10.20 port 5001 connected with 10.10.10.10<br/>[1800] local 10.10.10.20 port 5001 connected with 10.10.10.10<br/>[1812] local 10.10.10.20 port 5001 connected with 10.10.10.10<br/>[1812] local 10.10.10.20 port 5001 connected with 10.10.10.10<br/>[1812] local 10.10.10.20 port 5001 connected with 10.10.10.10<br/>[1812] local 10.10.10.20 port 5001 connected with 10.10.10.10<br/>[1800] 0.0-60.0 sec 114 MBytes 15.9 Mbits/sec<br/>[1812] 0.0-60.0 sec 117 MBytes 16.3 Mbits/sec<br/>[1952] 0.0-60.1 sec 89.6 MBytes 12.5 Mbits/sec<br/>[1748] 0.0-60.1 sec 129 MBytes 18.1 Mbits/sec<br/>[1732] 0.0-60.1 sec 111 MBytes 15.5 Mbits/sec<br/>[1832] 0.0-60.1 sec 112 MBytes 15.6 Mbits/sec<br/>[1832] 0.0-60.1 sec 112 MBytes 15.6 Mbits/sec</pre> | port<br>port<br>port<br>port<br>port | 2663<br>2664<br>2665<br>2666<br>2668         |

此影象中的第一個圈數字表示上游吞吐量,第二個圈數字表示下游(AP到客戶端)吞吐量。

#### <u>測量UDP吞吐量</u>

關閉伺服器和客戶端上先前的Iperf應用程式。兩者都需要重新設定,但這次是為了進行UDP效能測 試。

在伺服器端運行此命令:

Iperf -s -u -1 56k **在客戶端運行此命令**:

Iperf -c -u -b 50M -l 56k -P

以下是Omnipeek捕獲分析聚合MAC服務資料單元的示例:

#### A-MSDU跟蹤顯示一個資料包

| 🙀 OaniPeck - (AMSD | UPacket.apo]                                                              |                    |                      |              |         |        |                |       |               |               |                    |
|--------------------|---------------------------------------------------------------------------|--------------------|----------------------|--------------|---------|--------|----------------|-------|---------------|---------------|--------------------|
| 🔮 Ele Est New C    | 는 En En See Serve See Top Arton Hen 프로젝트                                  |                    |                      |              |         |        |                |       |               |               |                    |
| 🗋 - 🥙 - 🔛 🌫        | ■ · ● · ● · ● · ● · ● · ● · ● · ● · · · · · · · · · · · · · · · · · · · · |                    |                      |              |         |        |                |       |               |               |                    |
| <b>*</b>           | 4 <b>5</b>                                                                |                    |                      |              |         |        |                |       |               |               |                    |
| Capture A          |                                                                           | 898 ×8 2           |                      |              |         |        |                |       |               |               |                    |
| 100,000            | Renset Shume                                                              | Destination        | 05710                | Flage        | Channel | E gnal | Deta Rate      | 200   | Relative Tixe | Protocol      | Simolecy           |
| E Parent           | 1 00:14:5E:57:7E:AL                                                       | P00:12:28:36:19:37 | 99 00:16:01:6F:01:5Z | Α            | 1       | 1008   | 144.5          | 4350  | 0.000000      | 102.11 A-3500 | FD F               |
| -lere-cha          | 2 📑 COr28rEDr8cr15r77                                                     | 0151550156Fs0355E  |                      |              | 1       | 1005   | 2 <b>4</b> . U | 14    | 0.000005      | SU2.11 Ack    | PD=                |
|                    | 4                                                                         |                    |                      | <b>11.13</b> | -       | 1000   | 1993-019       | 0.000 |               | AND AND       |                    |
|                    |                                                                           |                    |                      |              |         |        |                |       |               | Packet/ 2     | Duration: [B10:01] |
| Done               |                                                                           |                    |                      |              |         |        |                |       |               |               | #9 Kora            |

- 僅顯示第一個子幀。
- •需要檢查十六進位制轉儲以檢視其他子幀。

#### A-MSDU下一子幀附加

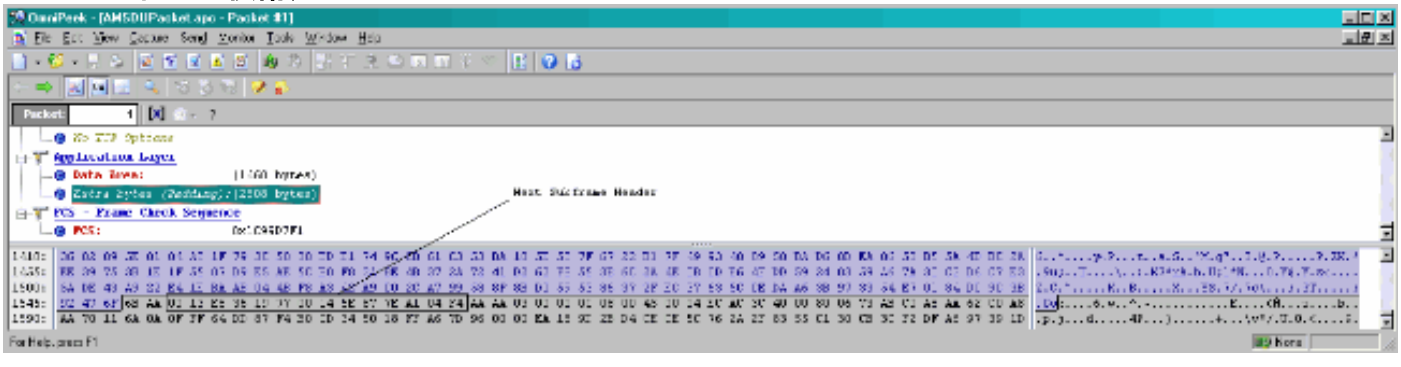

• A-MPDU是一種包含多個MPDU的結構,由PHY作為單個PSDU傳輸。

• 在物理層融合過程(PLCP)中指示資料包為資料A-MPDU。

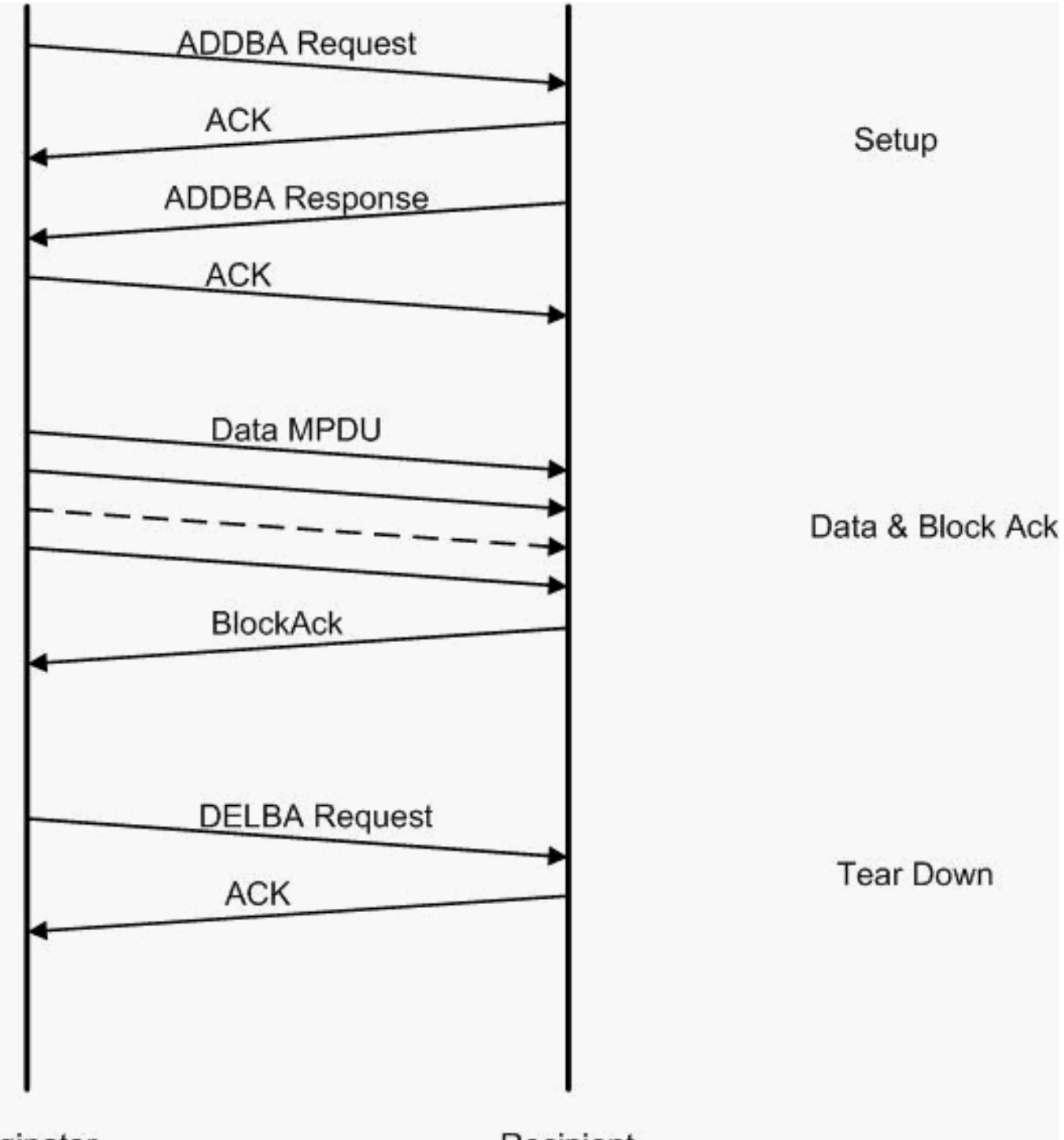

Originator

Recipient

以下是Omnipeek捕獲分析聚合MAC協議資料單元的示例:

### A-MPDU設定

| 🕼 OwniPeek - (AMPDUSebup ape) |             |         |                             |                      |                           |       |        |       |           |     |               |                |                               |
|-------------------------------|-------------|---------|-----------------------------|----------------------|---------------------------|-------|--------|-------|-----------|-----|---------------|----------------|-------------------------------|
| 🔮 Ele - Ecc - New             | <u>_</u> 2a | çave Se | engl ⊻onitor ∐aalo Window – | Щар                  |                           |       |        |       |           |     |               |                | 그 문 프                         |
| 🔄 - 🥴 - 🔛 🌫                   | 1           | 121     | 🛾 🗶 🗶 🕸 🖄 🔄 T               | 20000000             | 06                        |       |        |       |           |     |               |                |                               |
| - <b>*</b> -                  |             |         |                             |                      |                           |       |        |       |           |     |               |                |                               |
| L Laptore A                   | Ģ           |         | 🗄 🏝 🔤 🚳 🌾                   | 18 3 18 × A 🗵        |                           |       |        |       |           |     |               |                |                               |
| 100000                        |             | Receit  | Cource                      | Destination          | 0000 C                    | Elege | Charge | Egnal | Deta Rate | 200 | Relative Time | Protocol       | Summery                       |
| E Parent                      |             | 1       | 0:17:17:A6:40:90            | FP 00:12:28:10:F0:55 | FP 00: 17: 07: 46: 40: 91 | 7A    | :      | 1008  | 130.0     | 37  | 0.000000      | 502.11 Action  | PT=                           |
| dencta                        | 1           | 2       | 00:28:29:20:25:65           | DUSTO BY ABORNAD SU  |                           |       | 5      | 100%  | 36.0      | 14  | 0,000004      | 500.11 AOM     | PD=                           |
| 14                            |             | - 3     | 📑 10:10:70:10:70:55         | B01:13:0F:A6:40:30   | 📑 00: 17: DF: A6: 40: 91  | · ·   | ¢ .    | 1004  | 26.0      | .17 | 0.101003      | 202.11 Actdim. | FC,28026                      |
| Apploation w                  | 1.          | 4       | B) 05:37:DF:Ac:40:99        | B00:12:20:10:F0:55   |                           | 1.    | s.,    | 1008  | 36.0      | 14  | 0.000013      | 502.11 Ack     | FD                            |
|                               | 1           |         |                             |                      |                           | 191   | 120.12 |       | 1 M M     | 10  |               |                | A CONTRACTOR OF A CONTRACT OF |
|                               |             |         |                             |                      |                           |       |        |       |           |     |               | Packets 4      | Diretion: [H10:11]            |
| Done                          |             |         |                             |                      |                           |       |        |       |           |     |               |                | alg hora                      |

- ADDBA 新增塊確認
- ADDBA Request 包含識別符號、塊確認策略、緩衝區大小等。
- ADDBA Response 可以更改策略和緩衝區大小。

• ADDBA請求

• AP1250使用零超時來指示無超時。

| 短 OmniPeek - [A                        | AMPDUSetup.apc - F                     | acl        | ket #1]                                      | _ U ×       |  |  |  |  |
|----------------------------------------|----------------------------------------|------------|----------------------------------------------|-------------|--|--|--|--|
| <u>≣</u> <u>F</u> ile <u>E</u> dit ⊻ie | ew <u>C</u> apture Sen <u>d M</u>      | onit       | or <u>T</u> ools <u>W</u> indow <u>H</u> elp | _ 8 ×       |  |  |  |  |
| 🔄 • 💕 • 🖯                              | ۵ ک ک ک                                | Ø          | ) 🎄 ⅔ 및 T 옷 ⇔ 🖬 🤋 ⇔ 🛃 😮 🔂                    |             |  |  |  |  |
| 🗢 📫 🚉 🗠                                |                                        |            |                                              |             |  |  |  |  |
| Packet:                                | 1 [ 🖍 🕋 –                              |            |                                              |             |  |  |  |  |
| 802.11 1                               | GAC Header                             | -          |                                              |             |  |  |  |  |
| 🖉 Versi                                | on:                                    | 0          |                                              | 8           |  |  |  |  |
| 🕥 Type:                                |                                        | <b>%</b> 0 | 0 Management                                 |             |  |  |  |  |
| 🔤 🐨 🐨 Subty                            | pe:                                    | \$1        | 101 Management Action                        |             |  |  |  |  |
| Erame                                  | Control Flags:                         | <b>%</b> 0 | 0000000                                      |             |  |  |  |  |
|                                        |                                        |            | 0 Non-strict order                           |             |  |  |  |  |
| - 🕥                                    |                                        |            | .0 Non-Protected Frame                       |             |  |  |  |  |
| - 3                                    |                                        |            | 0 No More Data                               |             |  |  |  |  |
| 🕲                                      |                                        |            | 0 Power Management - active mode             |             |  |  |  |  |
| 🞯                                      |                                        |            | 0 This is not a Re-Transmission              |             |  |  |  |  |
| 🞯                                      |                                        |            | 0 Last or Unfragmented Frame                 |             |  |  |  |  |
| 🞯                                      |                                        |            | 0. Not an Exit from the Distribution System  |             |  |  |  |  |
| 🧐                                      |                                        |            | Not to the Distribution System               |             |  |  |  |  |
| 💮 🎯 Durat                              | ion:                                   | 40         | Microseconds                                 |             |  |  |  |  |
| 📰 Desti                                | nation:                                | 00         | :13:E8:1D:F0:55                              |             |  |  |  |  |
| Sourc                                  | e:                                     | 00         | :17:DF:A6:4C:90                              |             |  |  |  |  |
| BSSID                                  | ):                                     | 00         | :17:DF:A6:4C:90                              |             |  |  |  |  |
|                                        | lumber:                                | 96         | 4                                            |             |  |  |  |  |
| 👘 🕤 🖓 Frag                             | Number:                                | 0          |                                              |             |  |  |  |  |
| 802.11                                 | lanagement – Acti                      | on         |                                              |             |  |  |  |  |
| G Categ                                | ory Code:                              | 3          | Block Ack                                    |             |  |  |  |  |
| G Actio                                | n Code:                                | 0          | ADDBA Request                                |             |  |  |  |  |
| G Dialo                                | g Token:                               | 1          |                                              |             |  |  |  |  |
| Block                                  | Jick Param Set:                        | <b>%</b> 0 | 00100000000010                               |             |  |  |  |  |
|                                        |                                        |            | Buffer Size:64                               |             |  |  |  |  |
| 💆                                      |                                        |            |                                              |             |  |  |  |  |
|                                        |                                        |            |                                              | CK          |  |  |  |  |
|                                        | <b>7 1 1 1 1 1</b>                     |            |                                              |             |  |  |  |  |
| BLOCK                                  | ack fimeout valu                       | e:u        | 10s                                          |             |  |  |  |  |
| □ - 9 DA SC                            | arting Sequence                        | con        | Crot: *000000000000000                       |             |  |  |  |  |
|                                        |                                        |            | 2000 Frament Number: 0                       |             |  |  |  |  |
|                                        | rame Check Server                      | ce         |                                              |             |  |  |  |  |
|                                        | чане спеск зециен                      | 0v         | 36E63FB9                                     |             |  |  |  |  |
|                                        | 0.00.00.10.00.10                       | -          |                                              |             |  |  |  |  |
| 0000: 00 00 2                          | 28 00 00 13 E8 1D<br>30 03 00 01 02 10 | 10         | 00 50 02 36 E6 3F B9                         | · · · · · h |  |  |  |  |
| 00100                                  |                                        |            |                                              |             |  |  |  |  |
|                                        |                                        |            |                                              |             |  |  |  |  |
| For Help, press F1                     |                                        |            | III None                                     |             |  |  |  |  |

A-MPDU設定

• ADDBA響應

#### • 接收方需要指示已成功建立塊確認協定。

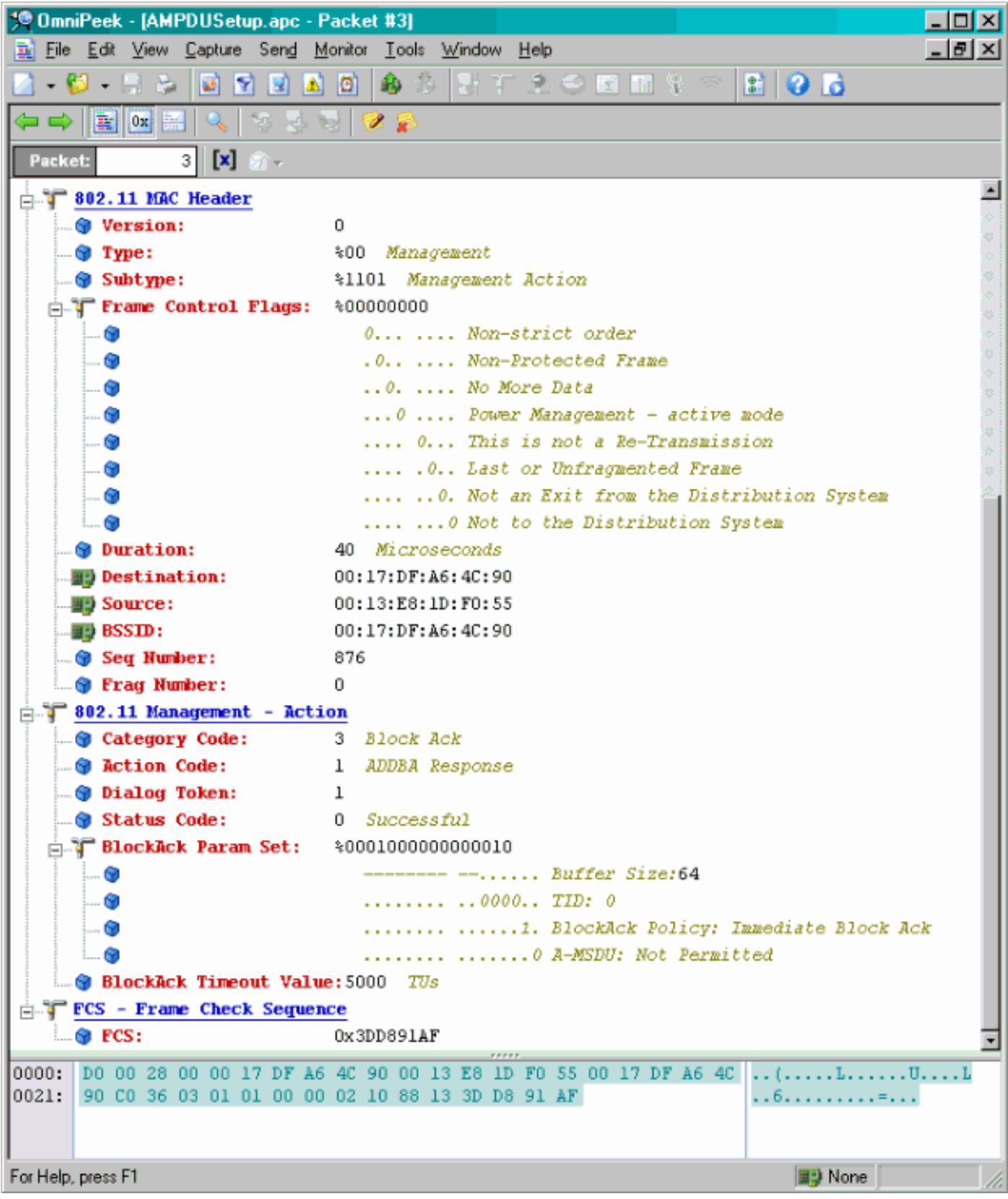

#### A-MPDU資料傳輸

- 塊確認包含壓縮點陣圖,指示已接收的MPDU。
- 有關傳送塊確認的資訊,請參閱IEEE 802.11n第9.10.7節「HT-immediate Block Ack extensions」。

| 💯 OmniPask - (AMP | 010 sts/adBlock/lck.epc                 |                          |                      |      |         |        | -         |     |                   |              | _ [0] X |
|-------------------|-----------------------------------------|--------------------------|----------------------|------|---------|--------|-----------|-----|-------------------|--------------|---------|
| 😩 Eile Edit Mew   | <u>Capture Send Monitor Took Window</u> | Hep                      |                      |      |         |        |           |     |                   |              |         |
| 🔄 - 😂 - 🖬 🌫       | 🖻 🕑 🖻 🖻 📣 🖧 😔 🕫                         | *************            | 1 🖓 🔂                |      |         |        |           |     |                   |              |         |
| - 💎               | i 🖓 -                                   |                          |                      |      |         |        |           |     |                   |              |         |
| Capture 🔺         |                                         | ***                      |                      |      |         |        |           |     |                   |              |         |
| Packets           | Packet Source                           | Deab metion              | 85310                | Hegs | Channel | Signal | Data Rata | Spe | Ralab ve Time     | Protocol     |         |
| C Exact           | 1 00:13:E8:36:19:77                     | 00:14:5E:67:7E:A1        | 00:16:01:6F:03:5E    | 1    | 1       | 100%   | 130.0     | 78  | 0.000000          | TCP          |         |
| Hearth            | 2 📑 00:13:K6:36:19:77                   | 📑 00: 14: 5K: 57: 70: A1 | 00:16:01:5F:03:5E    | *    | 1       | 100%   | 130.0     | 75  | 0.000003          | TEP          |         |
| Bu                | 3 💵 00:13:E8:36:19:77                   | ■\$00:14:5E:67:7E:A1     | 00:16:01:6F:03:5E    | à.   | 1       | 100%   | 130.0     | 78  | 0.000008          | TCP          |         |
| Application       | 4 📑 00:13:K0:36:19:72                   | ■●00:14:5K:57:7K:A1      | B) 00:16:01:5F:03:5E |      | 1       | 100%   | 130.0     | 75  | 0.000011          | TICP         |         |
| I-I Visuals       | 5 💵 00:13:E8:36:19:77                   | ■\$00:14:5E:67:7E:A1     | 00:16:01:6F:03:5E    | A    | 1       | 100%   | 130.0     | 78  | 0.000014          | TCP          |         |
| Peer Map          | 6 📑 00:13:80:36:19:72                   | ■\$00:14:5K:07:7E:A1     | B00:16:01:6F:00:5E   | A    | 1       | 100%   | 130.0     | 7.0 | 0.000017          | TCP          |         |
| Grants            | 7 📑 00:13:E8:36:19:77                   | BD 00:14:5E:87:7E:A1     | BD 00:16:01:6F:03:5E | à.   | 1       | 100%   | 130.0     | 78  | 0.000020          | TCP          |         |
| E Statistics      | 0 📑 00:16:01:07:03:55                   | B00:13:E0:36:15:77       |                      | 1 C  | 1       | 100%   | 20.0      | 32  | 0.000023          | 002.11 88    |         |
| Banker I          |                                         |                          |                      |      |         |        |           |     |                   |              |         |
| L                 | •                                       |                          |                      |      |         |        |           |     | A. A. A. A. A. A. | R R R 9      |         |
|                   |                                         |                          |                      |      |         |        |           |     | Packets 8         | Duration 0.0 | 0.00    |
| Done              |                                         |                          |                      |      |         |        |           |     |                   | Bij None     | 1       |
|                   |                                         |                          |                      |      |         |        |           |     |                   |              |         |

## <u>信標中通告的功能</u>

| HI Capability Info      |                                                             |
|-------------------------|-------------------------------------------------------------|
|                         | 45 HT Capability Info                                       |
| 🎯 Length:               | 26                                                          |
| 🖶 🍞 HT Capability Info: | %0001100001101110                                           |
| 🕥                       | 0 L-SIG TXOP Protection Support: Not Supported              |
| 🎯                       | .0 AP allows use of 40MHz Transmissions In Neighboring BSSs |
| 🕎                       | 0 Device/BSS does Not Support use of PSMP                   |
| 🝞                       | 1 BSS does Allow use of DSSS/CCK Rates 840MHz               |
| 🗊                       | 1 Maximal A-MSDU size: 7935 bytes                           |
| 🕅                       | 0 Does Not Support HT-Delayed BlockAck Operation            |
|                         | 00 No Rx STBC Support                                       |
| <b>V</b>                | 0 Transmitter does Not Support IX SIBC                      |
|                         |                                                             |
|                         |                                                             |
|                         | 11 Snakial Multinlaving Enabled                             |
|                         | 1. Both 2009z and 4009z Operation is Supported              |
|                         |                                                             |
| A-MPDU Parameters:      | \$00011011                                                  |
|                         | xxx Reserved                                                |
|                         | 110 Minimum MPDU Start Spacing: 8 usec                      |
|                         | 11 Maximum Rx A-MPDU Size: 64K                              |
| Supported MCS Set       |                                                             |
| in T One Spatial Stream | : \$1111111                                                 |
|                         | ported - BPSK. Coding Rate: 1/2                             |
| 🗑 MCS Index 1 Sup       | ported - QPSK. Coding Rate: 1/2                             |
| MCS Index 2 Sup         | ported - QPSK. Coding Rate: 3/4                             |
| 🕤 MCS Index 3 Sup       | ported - 16 QMM. Coding Rate: 1/2                           |
| MCS Index 4 Sup         | ported - 16 QAM. Coding Rate: 3/4                           |
|                         | ported - 64 QAM. Coding Rate: 2/3                           |
|                         | ported - 64 QAM. Coding Rate: 3/4                           |
| MCS Index 7 Sup         | ported - 64 QAM. Coding Rate: 5/6                           |
| Two Spatial Stream      | s: %01111111                                                |
| MCS Index 8 Sup         | ported - BPSK. Coding Rate: 1/2                             |
| MCS Index 9 Sup         | ported - QPSK. Coding Rate: 1/2                             |
| MCS Index 10 SU         | pportea - QPSK. Coaing Rate: 3/4                            |
| MCS Index 11 Su         | pported = 16 QAM. Coding Rate: 1/2                          |
| MUS INdex 12 Su         | pported = 16 gAM. Coding Rate: 3/4                          |
| MCS Index 13 Sa         | ppozted - 64 02M. Coding Rate: 2/3                          |
| MCS Index 14 St         | t Sumported = 64 0MM. Coding Rate: 5/6                      |
| Rx Bitnesk b16-b23      | * \$00000000                                                |
| Rx Bitnask b24-b31      | *0000000                                                    |
| Rx Bitnask b32-b39      | \$0000000                                                   |
| 📖 🍘 Rx Bitmask b40-b47  | \$0000000                                                   |
| 🐨 🐨 Rx Bitmask b48-b55  | \$0000000                                                   |

### 信標中通告的功能:

| -  | . 🕲 | Rx Bitnask b64-b76:       | \$00000000000                                                   |
|----|-----|---------------------------|-----------------------------------------------------------------|
|    | . 🕲 | Reserved:                 | \$000                                                           |
|    |     | Highest Supported Rate    | 9:0 Maps                                                        |
|    |     | Reserved:                 | *00000                                                          |
|    |     | Tx Supported MCS Set:     | 30 Not Defined                                                  |
|    | e.  | Tx and Rx MCS Set:        | 40 Kmma3                                                        |
|    | ě   | Ty Navinun Number Shat    | tial Streams Summerted: 500 / Smatial Stream                    |
|    |     | Tx Unequal Fodulation:    | *0 Not Sumported                                                |
|    |     | Received :                | \$0000000000000000000000000000000000000                         |
| 10 | HT  | Extended Canabilities     |                                                                 |
| 1  |     |                           | TYTY Beserved                                                   |
|    |     |                           | 0 Deverse Direction Recorder: Supported                         |
|    |     |                           | 0 LITT Sumart. Sumart.                                          |
|    | 2   |                           | 00 M°C Zeefacts Supported                                       |
|    | 2   |                           | with the respect of the second                                  |
| -  | 2   |                           | An Transition Time We Transition                                |
|    |     |                           | A Transmitter Supration figure to Concerted                     |
|    |     | Bern Receiver Counted Id. |                                                                 |
| 1  | TX  | Beam Forming Capabili     |                                                                 |
| -  |     |                           | xxx Keserved                                                    |
|    |     |                           | Charles Estration Capability: 1 Space like Stream               |
|    | . 🥶 |                           | CS1 Max Number of Kows: 2 Row of CS1                            |
| -  | . 😅 |                           |                                                                 |
| -  | . 9 |                           |                                                                 |
| -  | . 🕲 |                           | O 0 CSI Number of BF Antennes: 1 TX Antenne Sounding            |
| -  | . 🕲 |                           | No Grouping)                                                    |
| -  |     |                           | Compressed BF Feedback Katrix: Not Supported                    |
| -  | 9   |                           | Uncompressed BF Feedback Matrix: Not Supported                  |
| -  | 0   |                           | TxBF CSI Feedback: Not Supported                                |
| -  | . 🕲 |                           |                                                                 |
| -  | . 🔾 |                           | Uncompressed BF Feedback Matrix: Not Supported                  |
|    | . 🕲 |                           |                                                                 |
| -  | . 🕲 |                           | Calibration: Not Supported                                      |
| -  | . 🕲 |                           | Implicit TxBF Capable: Not Supported                            |
| -  | 0   |                           | Tx NDP Capable: Not Supported                                   |
|    | 0   |                           | NDP Capable: Not Supported                                      |
| -  | . 🕲 |                           |                                                                 |
| -  |     |                           |                                                                 |
| 1. |     |                           | 0 Implicit TxBF Receiving Capable: Not Supported                |
| ۹T | Лn  | tenna Selection Capabi    | lity (ASEL): \$00000000                                         |
| -  |     |                           | x Reserved                                                      |
|    |     |                           | .0 Tx Sounding PPDUs Capable: Not Supported                     |
|    | 0   |                           | Rx ASEL Capable: Not Supported                                  |
|    | 0   |                           | 0 Antenna Indices Feedback Capable: Not Supported               |
|    |     |                           | 0 Explicit CSI Feedback: Tx AS Capable: Not Supported           |
|    |     |                           | 0 Antenna Indices Feedback Based Tx ASEL Capable: Not Supported |
|    |     |                           | 0. Re-Explicit CSI Feedback Tx ASEL Capable: Not Supported      |
|    | -   |                           | A Reference Collection Countries Web Commented                  |

信標中通告的功能:

```
Blenent ID:
                    61 Additional HT Information
 🕤 Length:
                   22
 Primary Channel:
                   6
😨 PSNP STAs Only:
                  30 Association Requests are Accepted Regardless of PSMP Capability
 🗑 RIFS Mode:
                    31 Use of RIFS Permitted
 🗑 STA Channel Width:
                   %1 Use Any Channel Width Enabled Under Supported Channel Width Set
 2nd Channel Offset: 401 Above the Primary Channel
. 🗑
                      XXXXXXXX XXX.... Reserved
  --- 🗑
                      . 📾
                      .....0... Transmit Burst Limit: No Limit
  -- 🕲
                      . 🐨
                      HT Info Element 3:
                   $00000000000000000
  ... 📦
                      xxxx.... Reserved
                      ....0.... PCO Phase: Switch To/Continue Use 200Hz Phase
  --- 🗑
                      .....0.. ....... PCO Active: Not Active in the BSS
   - 🗑
  --- 🗑
                      .....0. ...... L-SIG THOP Protection: Not Full Support
  --- 😥
                      .....0 ...... Secondary Beacon: Primary Beacon
                      ..... 0..... Duel CTS Protection: Not Required
   . 🕤
                      0
   . 📦
                      - Basic MCS Set
 🗄 🍞 One Spatial Stream: 🛛 30000000
    ... 🜒 MCS Index 0 Not Supported - BPSK. Coding Rate: 1/2
    -- 😙 MCS Index 1 Not Supported - QPSK. Coding Rate: 1/2
    ... 📵 MCS Index 2 Not Supported - QPSK. Coding Rate: 3/4
    ... 🕲 MCS Index 3 Not Supported - 16 QAM. Coding Rate: 1/2
     📵 MCS Index 4 Not Supported - 16 QAM. Coding Rate: 3/4
     🌒 MCS Index 5 Not Supported - 64 QAM. Coding Rate: 2/3
     MCS Index 6 Not Supported - 64 QAM. Coding Rate: 3/4
    -- 🕲 MCS Index 7 Not Supported - 64 QAM. Coding Rate: 5/6
 🗄 🍸 Two Spatial Streams: 300000000
    -- 🎯 MCS Index 8 Not Supported - BPSK. Coding Rate: 1/2
    ... 🕤 MCS Index 9 Not Supported - QPSK. Coding Rate: 1/2
    ... MCS Index 10 Not Supported - QPSK. Coding Rate: 3/4
    ... 🕲 MCS Index 11 Not Supported - 16 QAM. Coding Rate: 1/2
    - 😚 MCS Index 13 Not Supported - 64 QAM. Coding Rate: 2/3
    ... 📵 MCS Index 14 Not Supported - 64 QAM. Coding Rate: 3/4
    -- 🕲 MCS Index 15 Not Supported - 64 GAM. Coding Rate: 5/6
   🞯 Rx Bitnask b16-b23: 🛛 %00000000
   🕲 Rx Bitnask b24-b31: 👘 \00000000
   🝘 Rx Bitnask b32-b39:
                      $00000000
   💼 Rx Bitnask b40-b47:
                     $00000000
```

與為A-MPDU新增塊確認設定的關聯相似:

| 194 | 🕎 00:13:E8:1D:F0:55      | BO:17:DF:A6:4C:90     | 802.11 Ack       |                       |            | 100%  | 6.0   | 14  |
|-----|--------------------------|-----------------------|------------------|-----------------------|------------|-------|-------|-----|
| 195 | EE 00:17:DF:A6:4C:90     | FgEthernet Broadcast  | 802.11 Beacon    | m 00:17:DF:A6:4C:90   | *          | 100%  | 6.0   | 204 |
| 196 | E 00:13:28:1D:F0:55      | FP Ethernet Broadcast | 802.11 Probe Reg | Ethernet Broadcast    | *          | 100%  | 1.0   | 81  |
| 197 | FE 00:17:DF:A6:4C:90     | P2 00:13:E8:1D:F0:55  | 802.11 Probe Rsp | FP 00:17:DF:A6:4C:90  | *+         | 100%  | 6.0   | 204 |
| 198 | 📰 00:13:E8:1D:F0:55      | 00:17:DF:A6:4C:90     | 802.11 Ack       |                       | ¥          | 100%  | 6.0   | 14  |
| 199 | 00:13:CE:89:DC:A2        | Ethernet Broadcast    | 802.11 Probe Req | Ethernet Broadcast    |            | 100%  | 1.0   | 87  |
| 200 | N:13:E8:36:19:77         | Ethernet Broadcast    | 802.11 Probe Req | Ethernet Broadcast    | *          | 100%  | 1.0   | 81  |
| 201 | 00:17:DF:A6:4C:90        | 00:13:E8:36:19:77     | 802.11 Probe Rsp | B) 00:17:DF:A6:4C:90  | *+         | 100%  | 6.0   | 204 |
| 202 | Image: 00:13:E8:36:19:77 | 00:17:DF:A6:4C:90     | 802.11 Ack       |                       | ¥          | 100%  | 6.0   | 14  |
| 203 | BO:13:E8:36:19:77        | Ethernet Broadcast    | 802.11 Probe Req | Ethernet Broadcast    | *          | 100%  | 1.0   | 74  |
| 204 | 00:13:E8:36:19:77        | Ethernet Broadcast    | 802.11 Probe Req | Ethernet Broadcast    | *          | 100%  | 1.0   | 81  |
| 205 | B 00:17:DF:A6:4C:90      | 00:13:E8:36:19:77     | 802.11 Probe Rsp | B00:17:DF:A6:4C:90    | *+         | 100%  | 6.0   | 204 |
| 206 | 00:13:E8:36:19:77        | B) 00:17:DF: A6:4C:90 | 802.11 Ack       |                       | #          | 100%  | 6.0   | 14  |
| 207 | 00:13:CE:89:DC:A2        | Ethernet Broadcast    | 802.11 Probe Req | Ethernet Broadcast    | *          | 52%   | 1.0   | 55  |
| 208 | 00:13:CE:89:DC:A2        | Ethernet Broadcast    | 802.11 Probe Req | Ethernet Broadcast    | *          | 97\$  | 1.0   | 55  |
| 209 | B) 00:13:CE:89:DC:A2     | Ethernet Broadcast    | 802.11 Probe Req | Ethernet Broadcast    | *          | 100%  | 1.0   | 87  |
| 210 | D0:13:CE:89:DC:A2        | Ethernet Broadcast    | 802.11 Probe Req | Ethernet Broadcast    |            | 100%  | 1.0   | 55  |
| 211 | 00:17:DF:A6:4C:90        | Ethernet Broadcast    | 802.11 Beacon    | 00:17:DF:A6:4C:90     | *          | 100%  | 6.0   | 204 |
| 212 | 00:13:CE:89:DC:A2        | Ethernet Broadcast    | 802.11 Probe Req | Ethernet Broadcast    | *          | 95%   | 1.0   | 55  |
| 213 | 00:13:CE:89:DC:A2        | Ethernet Broadcast    | 802.11 Probe Req | Ethernet Broadcast    | *          | 100%  | 1.0   | 87  |
| 214 | 00:13:CE:89:DC:A2        | Ethernet Broadcast    | 802.11 Probe Reg | Ethernet Broadcast    | *          | 100%  | 1.0   | 55  |
| 215 | E 00:13:E8:1D:F0:55      | F 00:17:DF:A6:4C:90   | 802.11 Auth      | FE 00:17:DF:A6:4C:90  | *          | 100%  | 36.0  | 34  |
| 216 | E2 00:17:DF:A6:4C:90     | F 00:13:E8:1D:F0:55   | 802.11 Ack       |                       | <i>i</i> i | 100%  | 36.0  | 14  |
| 217 | E 00:17:DF:A6:4C:90      | E 00:13:E8:1D:F0:55   | 802.11 Auth      | E 00:17:DF:A6:4C:90   | ×          | 100%  | 36.0  | 34  |
| 218 | 🕎 00:13:E8:1D:F0:55      | F2 00:17:DF:A6:4C:90  | 802.11 Ack       |                       | ÿ          | 100%  | 36.0  | 14  |
| 219 | FE 00:13:E8:1D:F0:55     | FE 00:17:DF:A6:4C:90  | 802.11 Assoc Req | FE 00:17:DF:A6:4C:90  | *          | 100\$ | 36.0  | 134 |
| 220 | E 00:17:DF:A6:4C:90      | E 00:13:E8:1D:F0:55   | 802.11 Ack       |                       | ÿ          | 100%  | 36.0  | 14  |
| 221 | FE 00:17:DF:A6:4C:90     | FP 00:13:E8:1D:F0:55  | 802.11 Assoc Rsp | FP 00:17:DF:A6:4C:90  |            | 100%  | 130.0 | 180 |
| 222 | 📰 00:13:E8:1D:F0:55      | B 00:17:DF:A6:4C:90   | 802.11 Ack       |                       | ¥.         | 100%  | 36.0  | 14  |
| 223 | 3 192.168.170.89         | 3224.0.0.1            | IGNP             | B00:17:DF:A6:4C:90    |            | 100%  | 130.0 | 84  |
| 224 | 🕎 00:13:E8:1D:F0:55      | 00:17:DF:A6:4C:90     | 802.11 Ack       |                       | #          | 100%  | 36.0  | 14  |
| 225 | 192.168.170.89           | 3224.0.0.1            | IGNP             | B) 00:17:DF:A6:4C:90  | +          | 100%  | 130.0 | 84  |
| 226 | 00:13:E8:1D:F0:55        | 00:17:DF:A6:4C:90     | 802.11 Ack       |                       | 9          | 100%  | 36.0  | 14  |
| 227 | 00:17:DF:A6:4C:90        | 00:13:E8:1D:F0:55     | WLCCP            | E) 00:17:DF:A6:4C:90  |            | 100\$ | 130.0 | 92  |
| 228 | 00:13:E8:1D:F0:55        | 00:17:DF:A6:4C:90     | 802.11 Ack       |                       | ¥.         | 100%  | 36.0  | 14  |
| 229 | E 00:17:DF:A6:40:90      | F 00:13:E8:1D:F0:55   | 802.11 Action    | Per 00:17:DF:A6:40:90 |            | 100%  | 130.0 | 37  |
| 230 | 00:13:E8:1D:F0:55        | B 00:17:DF:16:4C:90   | 802.11 Ack       |                       | ¥          | 100%  | 36.0  | 14  |
| 231 | EE 00:13:28:1D:F0:55     | 00:17:DF:A6:4C:90     | 802.11 Action    | 00:17:DF:A6:4C:90     | ×          | 100%  | 36.0  | 37  |
| 232 | 00:17:DF: 16:4C:90       | B00:13:E8:1D:F0:55    | 802.11 Ack       |                       | ý.         | 100%  | 36.0  | 14  |
|     |                          |                       |                  |                       |            |       |       |     |

# Verifying A-MPDU is enabled on the controller

| in the second second second |                                                             |                                |
|-----------------------------|-------------------------------------------------------------|--------------------------------|
| a a strongenerity mes       | AL AND AN AND A MARK AND A MARK                             |                                |
| Element ID:                 | 45 HT Capability Date (81)                                  |                                |
| - Unigth:                   | 26 (04)                                                     |                                |
| T HT Capability Info:       | 4000110000110110 (05-06)                                    |                                |
| - 9                         | 0 Supported                                                 |                                |
|                             | .0 30 allows use of 4000x Transmissions In Meighboring SDDs |                                |
| - •                         | Device/855 does Not Support use of 25MP                     |                                |
|                             |                                                             |                                |
|                             |                                                             |                                |
|                             |                                                             |                                |
|                             |                                                             |                                |
|                             | d Transmitter does Not Support Ty SIDC                      |                                |
|                             |                                                             |                                |
|                             |                                                             |                                |
|                             |                                                             |                                |
|                             |                                                             |                                |
|                             | 1. Both 1984s and 4985s foresting is forested               |                                |
|                             | A 1997 radius analyticity for Personal                      |                                |
| 100 0 0000                  |                                                             | A-MPDU enabled and seen in the |
| - T A-RPDU Facameters       | V00011011 [177]                                             | + here                         |
|                             | REF Beserved [07 Bank Octo]                                 | beacon                         |
|                             | 210 Miniaum MNDV Flart Specing: # usec [87 Bask DolC]       |                                |
|                             | 11 Mexianm Rx 3-0000 Sine: 64K [07 Back 0x00]               |                                |
| T Supported BCS Set         |                                                             |                                |

Above is a beacon frame from an SSID enabled for n rates

#### 

- interface Dot11Radio1
- Radio AIR-RM1252A, Base Address 00119ea6.8520, BBlock version 0.00, Software version 2.10.20
- Serial number: FOC1212405A
- Number of supported simultaneous BSSID on Dot11Radio1: 16
- Carrier Set: Americas (OFDM) (US) (-A)
- Uniform Spreading Required: Yes
- Configured Frequency: 5180 MHz Channel 36 40MHz, extended above
- Compared Prequency: 5159 MHz Channel 36 40MHz, extended above Allowed Frequencies: 5180(36) 5200(40) 5220(44) 5240(48) \*5260(52) \*5280(56) \*5300(60) \*5320(64) \*5500(100) \*5520(104) \*5540(108) \*5560(112) \*5590(116) \*5660(132) \*5680(136) \*5700(140) 5745(148) 5765(153) 5785(157) 5805(161) 5825(165) \* = May only be selected by Dynamic Frequency Selection (DFS) Listen Frequencies: 5180(36) 5200(40) 5220(44) 5240(48) 5260(52) 5280(56) 5300(60) 5320(64) 5500(100) 5520(104) 5540(108) 5560 (112) 5580(116) 5660(132) 5680(136) 5700(140) 5745(149) 5765(153) 5785(157) 5805(161) 5825(165) Beacon Flags: 0, Interface Flags 20105; Beacons are enabled; Probes are enabled Compared Brance Methy Allow (12)

- Configured Power: 14 dBm (level 1)
- Active power levels by rate
- 6.0 to 54.0 , 14 dBm
- 6.0-bf to 54.0-b, 8 dBm, changed due to regulatory maximum m0. to m15.-4, 11 dBm, changed due to regulatory maximum
- OffChnl Power: 14, Rate 6.0
- Allowed Power Levels: -1 2 5 8 11 14 --More--
- --More--Allowed Client Power Levels: 2 5 8 11 14
- Receive Antennas : right-a left-b middle-c
- Transmit Antennas : right-a left-b, ofdm single
- Antenna: external, Gain: Allowed 11, Reported 0, Configured 0, In Use 11
- Active Rates: basic-6.0 9.0 basic-12.0 18.0 basic-24.0 36.0 48.0 54.0
- Current Rates: basic-6.0 9.0 basic-12.0 18.0 basic-24.0 36.0 48.0 54.0
- Allowed Rates: 6.0 9.0 12.0 18.0 24.0 36.0 48.0 54.0
- All Rates: 6.0 9.0 12.0 18.0 24.0 36.0 48.0 54.0 m0. m1. m2. m3. m4. m5. m6. m7. m8. m9. m10. m11. m12. m13. m14. m15.
- Default Rates: basic-6.0 9.0 basic-12.0 18.0 basic-24.0 36.0 48.0 54.0 m0. m1. m2. m3. m4. m5. m6. m7. m8. m9. m10. m11. m12. m13. m14. m15.
- Best Range Rates: basic-6.0 9.0 12.0 18.0 24.0 36.0 48.0 54.0 m0. m1. m2. m3. m4. m5. m6. m7. m8. m9. m10. m11. m12. m13. m14. m15.
- Best Throughput Rates: basic-6.0 basic-9.0 basic-12.0 basic-18.0 basic-24.0 basic-36.0 basic-48.0 basic-54.0 m0. m1. m2. m3. m4. m5. m6. m7. m8. m9. m10. m11. m12. m13. m14. m15.

# MCS Rates on 802.11n beacon

| In a state for each other and the state of the state of t |
|----------------------------------------------------------------------------------------------------|
|                                                                                                    |
|                                                                                                    |
|                                                                                                    |
| a T Capacitod MIX Set.                                                                                                    |
| (a) T the Spectral Property Sections (10)                                                                                                    |
| - With Dames & Damparted - ANDL, Contag Bater 1/3                                                                                                    |
| - · · · · · · · · · · · · · · · · · · ·                                                                                                    |
| - BIT Dates ( Deposited - USE, Colleg Beter Ave                                                                                                    |
| - 🖷 MCI Dathe J Bagestint - 14 200. Colling Bains 1/2                                                                                                    |
| Wit index a furgerand - as just coming factor dive                                                                                                    |
| - But Dates i Dagestied - of UBR, Colling Relet 2/7                                                                                                    |
| . · With Dasher & Degenerated - of GBK, Conting Rates 2.14                                                                                                    |
| BCS (balas 7 Suggesting - of UBE, Colong Balas 1/4                                                                                                    |
| The lastic Barrier Allinger Allinger                                                                                                    |
| - Bill Bader & Segmented - 3858. Contag Bater 3/0                                                                                                    |
| - WH Dates > Departed - QUIL, Colling Beter 2/0                                                                                                    |
| . S With Dasher 24 Regenerations - GARL Continue Refers Arts                                                                                                    |
|                                                                                                    |
| - The second second sec |
| - · · · · · · · · · · · · · · · · · · ·                                                                                                    |
| - · · · · · · · · · · · · · · · · · · ·                                                                                                    |
| Self Dates 10 Supervised - 68 100. College Select 1/6                                                                                                    |
| - * Ba Stimus \$15.671 \$0000000 [70]                                                                                                    |
| • The Bit Reads \$200 to 12: 400000000 [11]                                                                                                    |
|                                                                                                    |
| Be Bulland Std of 1 Stormond (11)                                                                                                    |
| Be Bullegash 242-675- 400000000 [14]                                                                                                    |
| - * He Street 255-621: 10000000 [11]                                                                                                    |
| Bu Bu Bu hand bee to be Bootstooooss (100-17) Back (0.0779)                                                                                                    |
|                                                                                                    |
| - Budent Supported Balant Rev (10-51 Bark def703)                                                                                                    |
| <ul> <li>Beautient: +000000 (20 Nucl. In/P)</li> </ul>                                                                                                    |
| In Suggestant MIS Sale we for Suffrand (1970 Sales 1980)                                                                                                    |
| The and the MCS Select No. Speed 1200 Starth doubt                                                                                                    |
| . In Francisco Particle Design Descent Section 1997 A Social Diverse 1997 Bull Avenue                                                                                                    |

# Supported MCS rates

| _   |                                                                                                    |     |
|-----|----------------------------------------------------------------------------------------------------|-----|
|     | OmniPeek _ =                                                                                                    | ж   |
| 6 B | Idt Verw Capture Send Monitor Tools Window Help Wild Packada Capture Send Monitor Tools Window Help                                                                                                    | ek. |
|     |                                                                                                    |     |
| -   | Rat Page 002.11a.pkt 000.130,4094.pkt 000.11a.pkt - Packet #57 000.11m_40994.pkt - Packet #100 ×                                                                                                    | х.  |
| -   |                                                                                                    |     |
| 8.7 | SSD Bird Afen State SSD-Vi                                                                                                    | -   |
| * 7 | andrean 19-1: Satasa Lemand Rate-5.0 Maps Rate-5.0 Maps Rate-52.0 Maps Rate-54.0 Maps Rate-54.0 Maps Rate-54.0 Maps Rate-56.0 Maps                                                                                                    | г   |
| * T | The DeS Tit: Least FTH Counted FTH Fertude; Sting Control+1000000 Part Virt Bog-000                                                                                                    |     |
| 13  | Constry Dev Country Level & Country Country Country Country (Developed and Real Provided and Real Provided and Country Country | ٩.  |
| 14  | With Brill (Diff Level Muttin Grant & Changel Millington (0) 1 Prola Manager (9) 3007                                                                                                    | h   |
| 11  | Clowest Die 40 27 Canability 2nds 1821                                                                                                    |     |
|     | • Length: 26 (04)                                                                                                    |     |
| 1.4 |                                                                                                    |     |
|     | - 1 * 1. 2000 Parameters-100012011                                                                                                    |     |
|     | T Supported MIS Set                                                                                                    |     |
|     | G The Spatial Stream + 1111111 (***)                                                                                                    |     |
|     | We cannot a supported - state. Contry where 1/2                                                                                                    |     |
|     | Ref Dates 2 Supporter - 0027, Colling Barty 3/4                                                                                                    |     |
|     | Will Index 3 Supported - 16 GMM, Coding Rate: 1/1                                                                                                    |     |
|     | - Will Index 4 Supported - 14 GMK, Coding Reter 1/4                                                                                                    |     |
|     | - 🗣 MCF Index 6 Supported - 66 QBM. Coding Ante: 2/9                                                                                                    |     |
|     | - • MCF Index 6 Supported - 46 QMK, Coding Actor 3/4                                                                                                    |     |
|     | La ACE Jonda 7 Supported - 42 QMA, Coding Arter 5/4                                                                                                    |     |
|     | We special intervent transmission (17)                                                                                                    |     |
|     | REL Dates 9 Supported - OVE. Collar lates 1/2                                                                                                    |     |
|     | WET Index 10 Supported - OFER, Colling Rate: 3/4                                                                                                    |     |
|     | - 🖉 MCF Index 12 Supported - 14 GAM. Collar Aste: 1/2                                                                                                    |     |
|     | With Index 12 Supported - 14 GAM. Coding Bates 3/4                                                                                                    |     |
|     | - REF Index 13 Deported - 64 UAR. Colling Jates 2/7                                                                                                    |     |
|     | <ul> <li>We assure as appointed = or gave concept parts of a</li></ul>                                                                                                    |     |
|     | Bit Bitmark bit should be separate to be a second bit bit bit bit bit bit bit bit bit bit                                                                                                    | ۳   |
|     | - R Bitmack b19-0101 V00000000 [11]                                                                                                    |     |
|     | - Bx Eltrank b17-b19 40000000 2103                                                                                                    |     |
|     | - 9 Rx 811yuark 548 5431 90000000 (103                                                                                                    |     |
|     | - Sx Eltman b48 0151 V000000 (14)                                                                                                    |     |
|     | - The Billmank bill bill 19 00000000 (2013)                                                                                                    |     |
|     | - • • • • • • • • • • • • • • • • • • •                                                                                                    |     |
|     | • Nuclear Transition Robert Rose (201701)                                                                                                    |     |
|     | 9 Reserved) 940000 (17 Ball 0217)                                                                                                    |     |
|     | The Supported MCS Set: VB. Dot Decision 2100 Basis (2001)                                                                                                    | *   |

# 802.11a with N rates Enabled

| p OmniPeek                                                                                                    | . * ×                                                                                                    |
|----------------------------------------------------------------------------------------------------|----------------------------------------------------------------------------------------------------|
| F His Edit. View Cupture Send Monitor Tools Hindow Help                                                                                                    | WildPachels OmniPeek                                                                                                    |
| · 24- 14 小型 网络派教师 电电压管 电子 2 1 1 1 1 1 1 1 1 1 1 1 1 1 1 1 1 1 1                                                                                                    |                                                                                                    |
| File Fige 002.11a.jkt 002.124_00444.jkt. 002.11a.jktParket #17 002.11a.jkt-Parket #110 ×                                                                                                    |                                                                                                    |
| ** N N N N N N N N N N N N N N N N N N                                                                                                    |                                                                                                    |
| Fachet Inde Fachet Raderräll Fingerörkönnnen (1997)                                                                                                    | 6 -7 Align Chairelds \$210 Mile                                                                                                    |
| T (2-1) 48.11 KK: Node: Textion-0 Type-500 Anappend Subtype-51000 Joscon Parallan-0 Kicknessonic Parallan-FFIFFIFFIFFIFFIFFIFFIFFIFFIFFIFFIFFIFFI                                                                                                    | E-ROARD BE WANTE-OOU LTINE ROAD                                                                                                    |
| In a second second seco |                                                                                                    |
| - Brauss Internal ( MA (N-10)                                                                                                    |                                                                                                    |
| * T Capability Tain-1000000000000000000000000000000000000                                                                                                    |                                                                                                    |
| * T SID Det 1120 Land SID-N                                                                                                    |                                                                                                    |
| T Sales Del Inter Level Raised, 0 Kpc Ralest, 0 Kpc Rales21, 0 Kpc Rales24, 0 Kpc Rales24, 0 Kpc Rales34, 0 Kpc Rales34, 0 Kpc Rales34, 0 Kpc                                                                                                    |                                                                                                    |
| a T the B-3 DM Loss-4 BTH Forst-0 BTH Forst-0 Bitter Control - Control For York Rep-Child South Control - Control - Control    | and these lines in the second second s |
| 2 Control with the second second s    | The first the proper considering a proper-                                                                                                    |
| T II Canadity Infe                                                                                                    | earon frame including                                                                                                    |
| Compatible 43 AT Capability Date (80)                                                                                                    | MODUL and MCS rates                                                                                                    |
| - • Length: 86 (14)                                                                                                    | WP DU and MGa rales                                                                                                    |
| a T M (apphiling Tabe-600110000131100                                                                                                    | pported                                                                                                    |
| a T & HOW Primetry-voluments                                                                                                    | A DATE AND ADDRESS OF A DATE OF                                                                                                    |
| T IT Trianked Constitution Informationson                                                                                                    |                                                                                                    |
| The Beam Forming Capability (TallF)                                                                                                    |                                                                                                    |
| * T Astemas Selection Capability (BEE)-40000000                                                                                                    |                                                                                                    |
| - T his of Index Book Add of Index America Primary Channel-40                                                                                                    |                                                                                                    |
| T B-10 Let March 000000000                                                                                                    |                                                                                                    |
| a T the second set is the set of the second set of the set of the set of t    |                                                                                                    |
| T Version Investigation In-Cold Version States (199-40-40-40 Version-5 COL Version-5                                                                                                    |                                                                                                    |
| a " Wenker Specific 20-021 Vender Specific Leard 600-00-06 Balan(2 Spins)                                                                                                    |                                                                                                    |
| w W meaner spectate ID-011 Venner Syscillic Les-5 600-00-40-86 BeLa-(1 bytes)                                                                                                    |                                                                                                    |
| T FIS - Frame Check Segment                                                                                                    |                                                                                                    |
| - CEI CEIDERE CLIMETER                                                                                                    |                                                                                                    |

# 802.11A Beacon frame

| He Edt. New Capture Send Monitor Tools Window Help WildPackets Ome                                                                                                    | Peek   |
|----------------------------------------------------------------------------------------------------|--------|
| 2-0-HA RERE 44 ST20001* 2003                                                                                                    |        |
| 1 Stat Rope 802.11a.pht 802.11a.pht 802.11a.pht 802.11a.pht - Padet #57 x 802.11a.pht+Robet #110                                                                                                    |        |
|                                                                                                    |        |
| 🗑 🍸 🛛 Packet Taile - Packet Baber-57 Flags-Ind0000000 (Status-Ind0000000 (Status-Ind0000000 (Status-Ind0000000 (Status-Ind0000000 (Status-Ind0000000) (Status-Ind0000000) (Status-Ind00000000) (Status-Ind0000000) (Status-Ind000000) (Status-Ind0000000) (Status-Ind0000000) (Status-Ind0000000) (Status-Ind00000000) (Status-Ind0000000) (Status-Ind0000000) (Status-Ind00000000) (Status-Ind0000000) (Status-Ind0000000) (Status-Ind0000000) (Status-Ind0000000) (Status-Ind0000000) (Status-Ind0000000) (Status-Ind0000000) (Status-Ind0000000) (Status-Ind0000000) (Status-Ind0000000) (Status-Ind0000000) (Status-Ind00000000) (Status-Ind00000000) (Status-Ind00000000) (Status-Ind000000000000000) (Status-Ind0000000000000000) (Status-Ind0000000000000000000000000000) (Status-In | Mitz ( |
| 🛊 🎢 (0-21) 🔰 🗰 1.12 KK Kealer Version-O Type+00 Anteprest Subtype+1100 Jeson Duration-V Alteresconis Destination-Ph/Ph/Ph/Ph/Ph/Ph/Ph/Ph/Ph/Ph/Ph/Ph/Ph/P                                                                                                    | 7:84:  |
| G T HIZ 11 Nanagement - Beaces                                                                                                    |        |
| Timestamp: \$1548469 Kinzoseconds [24-11]                                                                                                    |        |
| - Descen Enterval: 100 [22-53]                                                                                                    |        |
| a T capacity inter-second                                                                                                    |        |
|                                                                                                    |        |
| a 1 Marco are accessioned balance and balance and balance and balance are appressively approximately appressive approximately approximately |        |
| 3. The set of the set of the s | St and |
| T Con Built (Stringer Station Control Charael Billington-Station Constitution)                                                                                                    |        |
| T D-10 Lead Vale-Subschrödenströ                                                                                                    |        |
| T um Ib-021 WW Leads 600-00-50-72 001 fgge-2 601 Subfgge-1 Annualis Element Ferning-1                                                                                                    |        |
| a T Weeke Specific D-221 Venter Specific Least 00-40-36 data=(3 bytes)                                                                                                    |        |
| T Under Specific D-221 Worder Specific Lead 000-00-40-96 Version-5 000 Version-5                                                                                                    |        |
| ※ Y vender Specific ID-221 Vender Specific Land 000-00-40-98 Outa-(2 hyper)                                                                                                    |        |
| a T Weake Specific De-Cli Vender Specific Least 000-00-40-96 Datas(2 bytes)                                                                                                    |        |
| FT 103 - Frame Clark Separate                                                                                                    |        |
| PEI DESI40002 Calculated                                                                                                    |        |
|                                                                                                    |        |
|                                                                                                    |        |

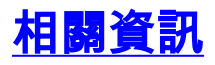

• 技術支援與文件 - Cisco Systems